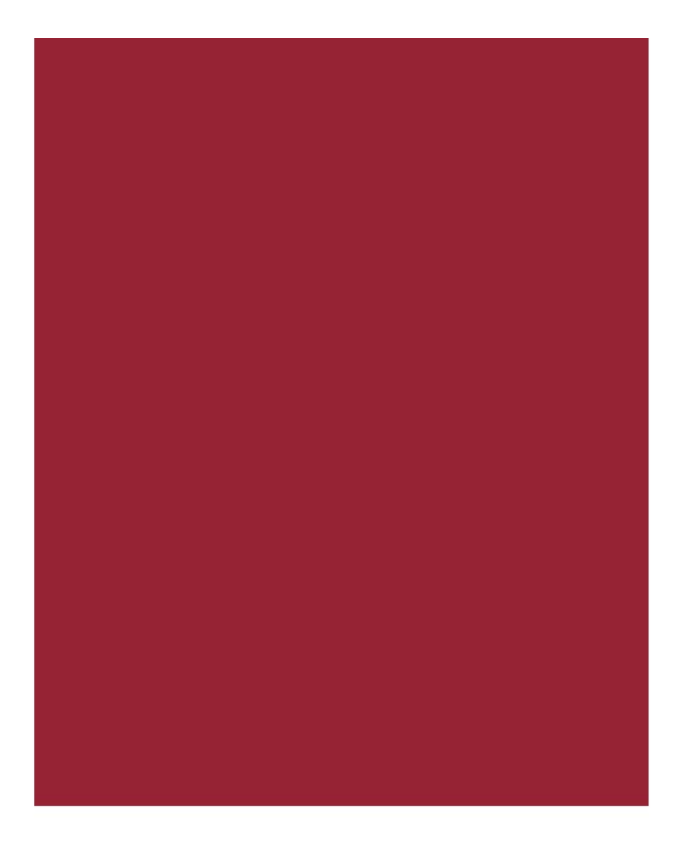

## **Stewart Now** Release Notes June 9, 2019 Version 2.6

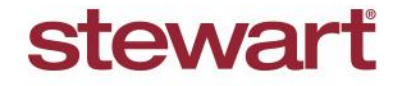

© 2019 Stewart. All rights reserved. | (800) STEWART | stewart.com | 06/4

# **Table of Contents**

| Stewart Now 2.6 Release Notes                          | 1 |
|--------------------------------------------------------|---|
| New in This Release                                    | 1 |
| Stewart Now Enhancements                               | 2 |
| View As – For Stewart Employees, BDOs, Escrow Officers | 2 |
| Stewart Rate Calculator – Integration Modifications    | 7 |
| Property Profile Report – Updated Corporate Address    | 7 |
| Order Origination Business Source                      | 7 |
| Defects                                                | 8 |
| Additional Information                                 | 9 |
| Training                                               | 9 |
| Technical Support                                      | 9 |

# **Stewart Now 2.6 Release Notes**

Stewart Now 2.6 includes added functionality, enhancements and fixes. This document provides users with a brief introduction to new features and functionality implemented with this release and any defects that have been corrected.

Deployment Date: June 9, 2019

### **New in This Release**

An overview of new features and modifications to Stewart Now 2.6 Release include:

- Addition of View As feature, to make changes on client's account on their behalf.
- Embedment of Stewart Rate Calculator (SRC) into Stewart Now.
- Update of Stewart's Corporate Office address on Property Profile Report.
- Multiple changes to Order Origination.
- Multiple bug and defect fixes.

# **Stewart Now Enhancements**

### **View As – For Stewart Employees, BDOs, Escrow Officers**

Stewart Employees, Business Development Officers, and Escrow Officers now have the option to mimic a user, particularly any party that they are working with on an Order (*Realtor, Lender*). The View As feature will allow you to make changes to your client's profile on their behalf. These changes include changing profile pictures, notifications, and communications.

You can access this feature in one of two ways:

- From Contacts
- From the Order's Snapshot page

#### Method 1

#### Steps

Follow these steps to View As a user from Contacts.

1. Log into your account.

|                             | ACTIVITY STREAM - ALL View Activity from: All + up to: Today                                                                     | Find a Property                    |
|-----------------------------|----------------------------------------------------------------------------------------------------|------------------------------------|
|                             | Stream Something Ø Add a link                                                                                                    | Create a Net Sheet                 |
|                             | Order Origination (order source) opened an order.<br>About Hours ago - Order Opened<br>1708 Nambe Ave ME, Albuquerque, NM 87123, | Find a recorded document           |
| William Hanna               | Snapshot Details Escrow/Title Status Comments                                                                                    | Contacts                           |
| Last Login                  | Pin to Top                                                                                                    | S                                  |
| 5/21/2019 at 9:30 AM        | Order Origination opened an order for Cj Montgomery (order source).<br>About 21 hours ago - Order Opened                         | See all                            |
| Profile Completion Progress | 1117 Broadmoor Dr , Dayton, OH 45419,                                                                                            | former of                          |
|                             | ▼ Snapshot Details Escrow/Title Status Comments ▼                                                                                | Orders Opened Monthly +            |
| 6 %                         | Pin to Top                                                                                                    | 3 67% - 9<br>This Month Last Month |

2. From the top-right menu, select Contacts.

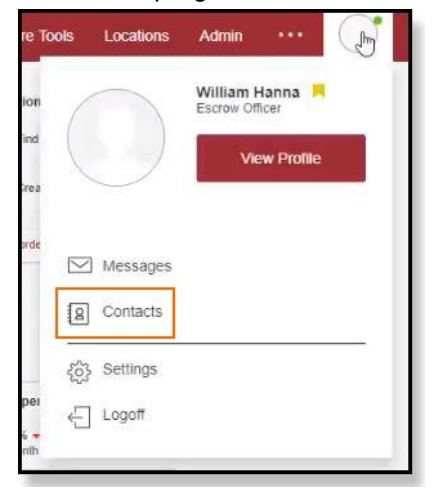

3. Click the **person's name** that you want to represent.

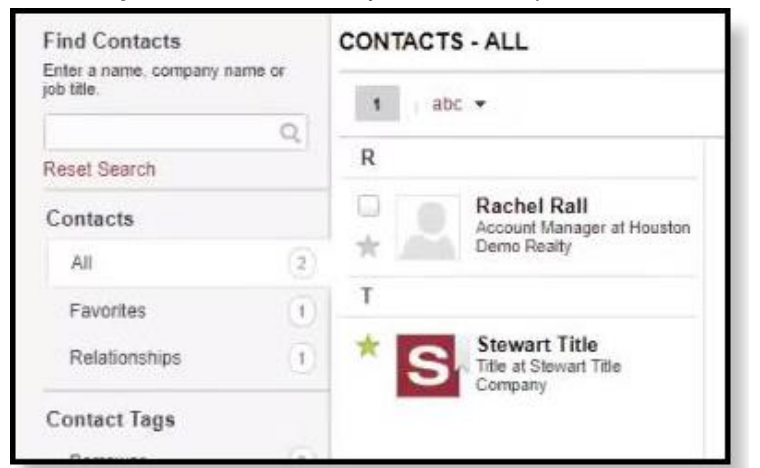

#### 4. Click View As.

| 1 abc 💌                                                  |                                                             |  |
|----------------------------------------------------------|-------------------------------------------------------------|--|
| R                                                        | Rachel Rall                                                 |  |
| Rachel Rall<br>Account Manager at Houston<br>Demo Realty | Account Manager at Houston<br>Demo Realty<br>Houston, Texas |  |
| Т                                                        | / contacts                                                  |  |
| * Stewart Title<br>Title at Stewart Title<br>Company     | Send Message<br>Edit Details<br>View As                     |  |
|                                                          | Address:                                                    |  |
|                                                          | 9700 Bissonnet, Suite 2000                                  |  |

- 5. You will see the contact's dashboard where you can make changes on their behalf.
  - Stream Something Add a link Order Origination opened an order for Cj Montgomery (order source). About 21 hours ago - Order Opened 1117 Broadmoor Dr , Dayton, OH 45419, Rachel Rall Snapshot | Details | Escrow/Title Status | Comments \* Pin to Top Last Login: 5/21/2019 at 10:05 AM Order Origination opened an order for Cj Montgomery (order source). 4/11/2019 8:52 AM - Order Opened 4/11/2019 8:52 AM - Order Op Profile Completion Progress 929 Buccaneer Dr #20-3 , Schaumburg, IL 60173, Snapshot Details Escrow/Title Status Comments ſ \* Pin to Top 3 % Order Origination opened an order for Cj Montgomery (order source). 3/22/2019 10.12 AM - Order Opened Complete 3607 Brook Run Dr , Des Moines, IA 50317, Completion Tips \* Snapshot Details Escrow/Title Status Comments Add a Photo . Add a Company Logo Pin to Top Tell Others About Yourself Stewart Title The Plat Map has been created with a property address of 16430 Willingham Way, Houston, TX 77095 on 2/12/2019 at 4:53 PM by Robun Kartolo. Activity Stream 2/12/2019 4:53 PM - Orders All Pin to Top Orders Order Origination opened an order for Cj Montgomery (order source). 2/12/2019 1 48 PM - Order Opened Properties 508 Powers Ave , Madison, WI 53714, Messages Snapshol Details Escrow/Title Status Comments . Profiles Pin to Top Connections Order Origination opened an order for Cj Montgomery (order source). 2/12/2019 8 26 AM - Order Oneged 2202 Gilbert Rd , Madison, WI 53711, Snapshot Details Escrow/Title Status Comments Pin to Top
- 6. To stop Viewing As this person, you will need to log off from the top right.

| $\bigcirc$   | Rachel Rall Account Manager |  |  |  |
|--------------|-----------------------------|--|--|--|
| $\bigcirc$   | View Profile                |  |  |  |
| Messages     |                             |  |  |  |
| Q Contacts   |                             |  |  |  |
| දරු Settings |                             |  |  |  |
| E Logoff     |                             |  |  |  |
|              |                             |  |  |  |

Logging off redirects you to your Dashboard.

### Method 2

### Steps

Follow these steps to View As a user from the Order's Snapshot page.

1. Log into your account.

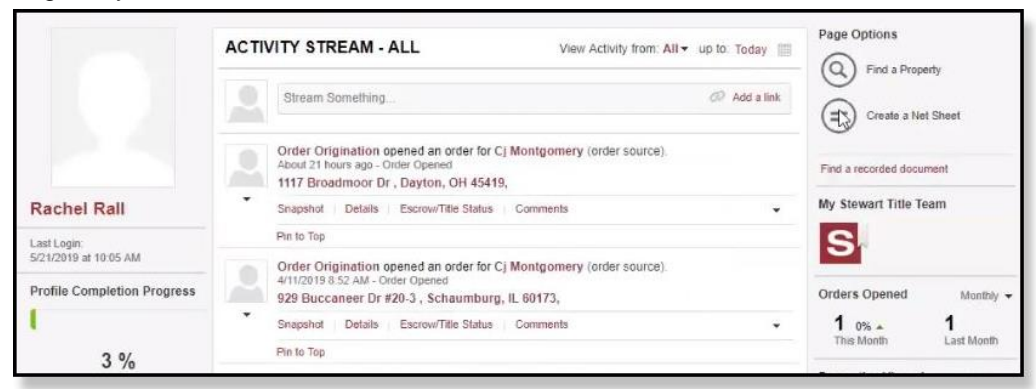

2. Open an Order's Snapshot page and select Contacts.

| This Order           | ORDER SNAPSH                                                   | Page Options                                  |                    |        |                                                                   |  |
|----------------------|----------------------------------------------------------------|-----------------------------------------------|--------------------|--------|-------------------------------------------------------------------|--|
| Snapshot             | 1117 Broadmoor Dr, Dayton, OH 45419                            |                                               |                    |        |                                                                   |  |
| OrderTrac            | Order Type: Pure<br>Opened: 05/2                               | chase Order Ref #<br>20/2019 Est. Close Date: | 06/19/2019         |        | Recently Viewed Orders<br>For your convenience, here is a list of |  |
| Property Information | Property Information STEWART TITLE ORDERTRAC                   |                                               |                    |        |                                                                   |  |
| Comments             | Order Opened Title Commitment/Preliminary Report Transaction C |                                               |                    | Policy | 929 Buccaneer Dr #20-3<br>Last viewed about 50 minutes ago        |  |
|                      |                                                                |                                               |                    |        | 3607 Brook Run Dr<br>Last viewed about 19 hours ago               |  |
|                      |                                                                |                                               | 1                  |        | 508 Powers Ave<br>Last viewed about 20 hours ago                  |  |
|                      | 5/20/2019<br>12:57 PM                                          |                                               | 6/19/2019<br>(Est) |        | 456 NO ROLE TEST<br>Last viewed on 5/09/2019 at 10:35 AM          |  |

#### 3. Click View As.

| This Order           | 1117 Broadmoor Dr, Dayton, OH 45419                                                    | Back To All Orders |    | Page Options                                               |  |  |
|----------------------|----------------------------------------------------------------------------------------|--------------------|----|------------------------------------------------------------|--|--|
| Snapshot             |                                                                                        | t:                 | == | Add                                                        |  |  |
| OrderTrac            | SELLERS<br>Greg Framer                                                                 |                    |    | Recently Viewed Orders                                     |  |  |
| Contacts             | Hame /EEA/SEA/SEA/SEA/                                                                 |                    |    | your most recently viewed orders.                          |  |  |
| Property Information | Mobile: - Email: framer@gmail3558.com                                                  |                    |    | 1117 Broadmoor Dr<br>Last viewed about 4 minutes ago       |  |  |
| Comments             | Edit Remove View As                                                                    |                    |    | 929 Buccaneer Dr #20-3<br>Last viewed about 50 minutes ago |  |  |
|                      | BUYERS                                                                                 |                    |    | 3607 Brook Run Dr<br>Last viewed about 19 hours ago        |  |  |
|                      | Tammy Baker                                                                            |                    |    | 508 Powers Ave<br>Last viewed about 20 hours ago           |  |  |
|                      | Home: (258) 452-1463 Fax:                                                              |                    |    | 456 NO ROLE TEST<br>Last viewed on 5/09/2019 at 10:35 AM   |  |  |
|                      | REAL ESTATE PROFESSIONALS                                                              |                    |    |                                                            |  |  |
|                      | Rechel Rall<br>Real Estate Professional at Houston Demo Realty<br>Representing: Seller |                    |    |                                                            |  |  |
|                      | Work: (713) 852-9654 Fax: -<br>Mobile: - Email: info@houstondemorealty.com             |                    |    |                                                            |  |  |

- To check who you're representing, look under your name in the Contacts.
- If you're representing both parties (Buyer and Seller), then it will show up as Both.

- ACTIVITY STREAM ALL

  View Activity from: All + up to: Today

  Image: Completion Progress

  3 %
- 4. You will see that contact's Dashboard where you can make changes on their behalf.

5. To stop Viewing As this person, you will need to log off from the top right.

| $\frown$       | Greg Framer 📕 |  |  |  |  |
|----------------|---------------|--|--|--|--|
|                | View Profile  |  |  |  |  |
|                |               |  |  |  |  |
| Messages       |               |  |  |  |  |
| g Contacts     |               |  |  |  |  |
| දිරි} Settings |               |  |  |  |  |
| ← Logoff       |               |  |  |  |  |
|                |               |  |  |  |  |

Complete

Completion Tips Add a Photo Add a Company Logo Tell Others About Yourself

Logging off redirects you to your Dashboard.

## **Stewart Rate Calculator – Integration Modifications**

To lessen confusion when creating a Net Sheet in the Portal, we have streamlined the experience for our customers. Going forward, you will only see the **Stewart Rate Calculator**, which can be found on the top navigation in between **More Tools** and **Property Search**.

|               | Dashboard | Orders      | Property Search    | Stewart Rate Calculate  | or More Tools          | Locations  | Admin | ••• |  |
|---------------|-----------|-------------|--------------------|-------------------------|------------------------|------------|-------|-----|--|
| ACTIVITY STRE | AM - ALL  |             | View Activity from | All ▼ up to: Today mini | Page Options           |            |       |     |  |
| Stream Som    | ething    |             |                    | Ø Add a link            | Stewart Rate           | Calculator |       |     |  |
|               | N         | lo activity | found              |                         | Find a recorded docume | ent        |       |     |  |

Any request sent from Stewart Now to SRC will be tagged with a Reference ID known as SNW.

### **Property Profile Report – Updated Corporate Address**

In the *Property Profile Report*, the address for Stewart's Corporate address has been changed to 1360 Post Oak Blvd., Suite 100, Houston, TX 77056.

### **Order Origination Business Source**

The following changes were made related to **Order Origination** sources, for orders originating from ResWare:

- The Business Source Order Origination will not be displayed on the Contacts page in the Stewart Now website.
- The Account Manager Account-Manager Not-Provided will not be displayed on the Contacts page in the Stewart Now website.
- The Business Source Order Origination will not be displayed in the Participants/Order Contacts in the Stewart Now email notification.
- The Account Manager Account-Manager Not-Provided will not be displayed in the Participants/Order Contacts in the Stewart Now email notification.
- The Dashboard will still display Order Origination.

# Defects

#### Weekly Summary Email - Formatting

Phone Numbers will be displayed with (xxx) xxx-xxxx format in the Weekly Summary Report, to resemble how numbers display in the *Contact* section of Stewart Now. The Sales Price field will have a \$ sign to indicate that it's a amount field.

#### User Redirection after Unsubscribing in Weekly Transaction Summary Email

When unsubscribing from the **Weekly Transaction Summary** email, you will be redirected to the *Order Notifications* page.

### **Stewart Track - Renamed**

On the Stewart Now landing page, Stewart Track has been renamed to OrderTrac.

#### Display Orders (Single/Multiple) on Dashboard – External Users

When logging in to Stewart Now, if you have single or multiple orders, they will be displayed on the Dashboard.

# **Additional Information**

# Training

For additional information, training and documentation about Stewart Now, please see the <u>Stewart Now BDO Training</u> <u>Center</u> or the customer-facing <u>Stewart Now Training Center</u>.

## **Technical Support**

For technical support, contact the Stewart Customer Care Center at 1.877.800.3132 or <u>StewartNowSupport@stewart.com</u>.